### ADP WFN

# Requesting Time Off & Canceling/Editing a Request as an Employee

# Log into:

#### https://www.workforcenow.adp.com

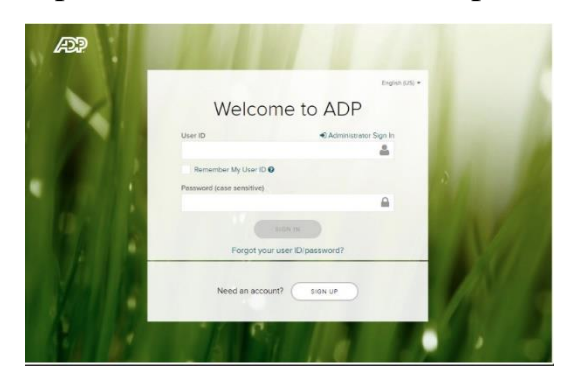

Type in the same USER ID and Password normal.

IF you forgot your USER ID or PASSWORD, just click on the FORGOT YOUR USER ID/PASSWORD and it will send you a temporary password. When entering your name, make sure it's the same that's on your

| Forgot User ID/Passwor                                                                                                    | ď            |
|----------------------------------------------------------------------------------------------------|--------------|
|                                                                                                    | * = Required |
| First name* 😡                                                                                                    |              |
| Last name*                                                                                                    |              |
| And at least one of these"  Comparison of these Comparison of the set of the set of the |              |
| Mobile phone number                                                                                                    |              |
|                                                                                                    |              |
| CANCEL                                                                                                    | NEXT         |

paycheck/paystub. If you can't get that to work, email <u>Payroll@principia.edu</u> and we can reset it for you.

| MYSELF MY TEAM REP   | ORTS              |                                                                                                    |               |                                     |                |           |          |                          |          |
|----------------------|-------------------|----------------------------------------------------------------------------------------------------|---------------|-------------------------------------|----------------|-----------|----------|--------------------------|----------|
| Personal Information | Doguost Timo Off  | Go to MYSELF                                                                                          | – TIME C      | DFF – Re                            | quest Tir      | ne Off    |          |                          |          |
| Employment           | Time Off Delement |                                                                                                    |               |                                     |                |           |          |                          |          |
| Employment           | Request Time Off  |                                                                                                    |               |                                     |                |           |          |                          |          |
| Pay                  | LIST OF REQUESTS  |                                                                                                    |               |                                     |                |           |          |                          |          |
| Time & Attendance    |                   |                                                                                                    |               |                                     |                |           |          |                          |          |
| > Time Off           |                   |                                                                                                    |               |                                     |                |           |          |                          |          |
| Talent               |                   |                                                                                                    |               |                                     |                |           |          |                          |          |
| Benefits             |                   |                                                                                                    |               |                                     |                |           |          |                          |          |
|                      | Select<br>click t | the request dates on the calendar and<br>he button below.                                             | My Calendar • | Month  Filter St 2018               | S •            | Wednesday | Thursday | Fideu                    | Coturday |
|                      | Select<br>click t | the request dates on the calendar and he button below.                                                | My Calendar • | Month ▼ Filter<br>st 2018<br>Monday | s ▼<br>Tuesdav | Wednesday | Thursday | Friday                   | Saturday |
|                      | Balan<br>8/22     | recoust time off                                                                                      | 29            | 30                                  | 31             | 1         | 2        | 3                        | 4        |
| Click on the REQUEST | TIME OFF          | Diff Policy         Balance           H 240         240.00 hours           NAL 32         32.00 hours | 5             | 6                                   | 7              | 8         | 9        | 10<br>Pay Schedule       | 11       |
|                      | VAC 16            | 0 186.72 hours                                                                                        | 12            | 13                                  | 14             | 15        | 16       | 17                       | 18       |
|                      |                   |                                                                                                    |               |                                     | 24             |           |          |                          |          |
|                      |                   |                                                                                                    | 19            | 20                                  | 21             | 22        | 23       | Pay Schedule             | 25       |
|                      |                   |                                                                                                    | 26            | 27                                  | 28             | 22        | 30       | 24<br>Pay Schedule<br>31 | 25       |

Start by entering the date range you are requesting off.

| equest In     | ne Off 🔞                         |                   |                     | [+] LIKE THE CHAN                              |              |
|---------------|----------------------------------|-------------------|---------------------|------------------------------------------------|--------------|
| Step 1 : Ente | r a Date Range                   |                   | USER PREFERENCES    | Current Position<br>PAYSPV-Payroll Supervisor/ | Lead         |
| tart Day *    | End Day *                        |                   |                     | Payroll Administrator Active<br>6VT577590      |              |
| mm/dd/yyyy    | to mm/dd/yyyy                    | C                 |                     | Balances As of: 10/1                           | 0/2018 🛗 C   |
| Step 2 : Ente | r Request Details                |                   |                     | TIME OFF POLICY                                | BALANCE      |
|               |                                  |                   |                     | HEALTH 240                                     | 240.00 hours |
| DATE          | TIME OFF POLICY*                 | AMOUNT*           | START TIME* ACTIONS | PERSONAL 32                                    | 32.00 hours  |
|               |                                  |                   |                     | VAC 160                                        | 256.58 hours |
| T.<br>OTAL :  | here Are Currently No Records. S | elect The Start A | And End Dates.      |                                                |              |
|               | Please respond by                | y                 |                     |                                                |              |
| omments:      |                                  |                   |                     |                                                |              |
| Comments:     | mm/dd/yyyy                       | <b>*</b>          |                     |                                                |              |

Put first and last date of the request.

| Request Time Off 🔞                                                                                                  |                                                                                                    |   |                            |            |             |                |  |  |  |
|----------------------------------------------------------------------------------------------------|----------------------------------------------------------------------------------------------------|---|----------------------------|------------|-------------|----------------|--|--|--|
| Step 1 : Enter a Date Rang                                                                                          | te                                                                                                    |   |                            |            | USER        | PREFERENCES    |  |  |  |
| Start Day *                                                                                                    | End Day *                                                                                                    |   |                            |            |             |                |  |  |  |
| 12/27/2018 🛍 to                                                                                                    | 12/31/2018                                                                                                    | c | <ul> <li>Includ</li> </ul> | le Weekend | S           |                |  |  |  |
| Select specific days within the start date and end date.                                                            |                                                                                                    |   |                            |            |             |                |  |  |  |
| Step 2 : Enter Request Det                                                                                          | Step 2 : Enter Request Details                                                                                                    |   |                            |            |             |                |  |  |  |
| You have entered an invalid an<br>You have entered an invalid an<br>You have entered an invalid an<br>COLLAPSE ROWS | You have entered an invalid amount on Sat Dec 29, 2018.<br>You have entered an invalid amount on Sun Dec 30, 2018.<br>You have entered an invalid amount on Mon Dec 31, 2018. |   |                            |            |             |                |  |  |  |
| DATE                                                                                                    | TIME OFF POLICY*                                                                                                    |   | AMOUNT*                    |            | START TIME* | ACTIONS        |  |  |  |
| Thu Dec 27, 2018                                                                                                    | VAC 160 - VACATION                                                                                                    | ~ | 8.00                       | hours      | 8:00 AM 🕗   | 0400           |  |  |  |
| Fri Dec 28, 2018                                                                                                    | VAC 160 - VACATION                                                                                                    | ~ | 8.00                       | hours      | 8:00 AM     | 0 <b>2</b> 0 0 |  |  |  |
| Sat Dec 29, 2018                                                                                                    | VAC 160 - VACATION                                                                                                    | ~ | hours                      | hours      | 8:00 AM     | 000            |  |  |  |
| Sun Dec 30, 2018                                                                                                    | VAC 160 - VACATION                                                                                                    | ~ | hours                      | hours      | 8:00 AM     | 0 <b>2</b> 0 0 |  |  |  |
| Mon Dec 31, 2018                                                                                                    | VAC 160 - VACATION                                                                                                    | ~ | hours                      | hours      | 8:00 AM     | 000            |  |  |  |

| Request Time Off 🔞                           |                                |   |         |          |             |              |
|----------------------------------------------|--------------------------------|---|---------|----------|-------------|--------------|
| Step 1 : Enter a Date Rang                   | ge                             |   |         |          | USER        | PREFERENCES  |
| Start Day *                                  | End Day *                      |   |         |          |             |              |
| 12/27/2018 🗰 to                              | 12/31/2018                     | C | Include | Weekends |             |              |
| Select specific days within the start date a | nd end date.<br>Duur Fri Sat   |   |         |          |             |              |
| Step 2 : Enter Request De                    | tails                          |   |         |          |             |              |
| DATE                                         | LAPSE ROWS TE TIME OFF POLICY* |   |         |          | START TIME* | ACTIONS      |
| Thu Dec 27, 2018                             | VAC 160 - VACATION             | ~ | 8.00    | hours    | 8:00 AM 🕘   | • <b>%</b> • |
| Fri Dec 28, 2018                             | VAC 160 - VACATION             | ~ | 8.00    | hours    | 8:00 AM     | 0 40 0       |
| Mon Dec 31, 2018                             | VAC 160 - VACATION             | ~ | 8.00    | hours    | 8:00 AM     | 0 20 0       |
| TOTAL : Includes 3 days                      |                                |   | 24.00 h | ours     |             |              |
| Comments:                                    | Please respond by              |   |         |          |             |              |
| 1                                            | 11/01/2018                     |   |         |          |             |              |
|                                              |                                |   |         |          |             |              |
|                                              |                                |   |         |          |             |              |

You <u>may</u> need to indicate the type of leave you requesting in the TIME OFF POLICY drop down list, if the default is not what you want. You will only see what is available to you as an employee. This varies depending on if you are a 12 month or School year employee. It's helpful to give your supervisor a Respond by date. Comments are optional.

Click on SUBMIT when complete

| elect the request dates on the calendar and<br>ick the button below. | My Calendar | My Calendar • Month • Filters • |         |           |                |        |          |  |  |
|----------------------------------------------------------------------|-------------|---------------------------------|---------|-----------|----------------|--------|----------|--|--|
|                                                                      | Sunday      | Monday                          | Tuesday | Wednesday | Thursday       | Friday | Saturday |  |  |
| REQUEST TIME OFF                                                     | 25          | 26                              |         | 28        | 29             | 30     | 1        |  |  |
| alances As Of:                                                       |             |                                 |         |           |                |        |          |  |  |
| 10/10/2018 🛗 C 🔅 👔                                                   |             |                                 |         |           |                |        |          |  |  |
|                                                                      | 2           | 3                               | 4       | 5         | 6              | 7      | 8        |  |  |
| me Off Policy Balant<br>EALTH 240 240.00 hos                         | xe<br>m     |                                 |         |           |                |        |          |  |  |
| RSONAL 32 32.00 hou                                                  | rs          |                                 |         |           |                |        |          |  |  |
| AC 160 223.26 hou                                                    | 9           | 10                              | 11      | 12        | 13             | 14     | 15       |  |  |
|                                                                      |             | Pay Schedule                    |         |           |                |        |          |  |  |
|                                                                      |             |                                 |         |           |                |        |          |  |  |
|                                                                      | 16          | 17                              | 18      | 19        | 20             | 21     | 22       |  |  |
|                                                                      |             |                                 |         |           |                |        |          |  |  |
|                                                                      |             |                                 |         |           |                |        |          |  |  |
|                                                                      | 23          | 24                              | 25      | 26        | 27             | 28     | 29       |  |  |
|                                                                      |             | Pay Schedule                    |         |           | Pending 16hrs. |        |          |  |  |
|                                                                      |             |                                 |         |           |                |        |          |  |  |
|                                                                      | 20          | 21                              | 1       |           | 2              | 4      |          |  |  |
|                                                                      | 30          | Bandino, Bhrs                   | - 1 C   | 4         | 3              | -4     | 5        |  |  |

After you have made the request, you will see in your calendar that the leave is Pending Approval from your Supervisor.

#### ADJUSTING or CANCELING TIME OFF REQUESTS

If you need to remove or reduce the hours, change the earnings code (i.e. Vacation to Personal) of an already APPROVED requested Paid Time Off, either you or your Time & Attendance supervisor must cancel the original request and then you must redo the request. You cannot just delete it from a timecard. IMPORTANT: You may

not remove a vacation request in a previous fiscal The PRINCIPIA year without permission of the Controller HOME RESOURCES MYSELF MY TEAM REPORTS Request Time Off Personal Information Company M Time Off Balances Employment Go to: MYSELF - TIME OFF - List of Requests. Welcome to the Self S List Of Requests Pay Welcome to the Self Service Hur Time & Attendance List Of Requests populated. More features, data a > Time Off Questions? Contact payroll@pri Talent Benefits 

| List Of Requests @ • *<br>For more information on this redesigned page, click HERE  |                                   | It will pull up the last month to current date as the default. If you |
|-------------------------------------------------------------------------------------|-----------------------------------|-----------------------------------------------------------------------|
| 09/10/2018 🛗 to 10/10/2018 🛗 Select Policy 🗸                                        | Create Time Off Request           | need to edit a request that is in the                                 |
| O Pending Requests O Approved Requests O Denied Requests                            | 1 Canceled Requests               | future, just change your dates.                                       |
| EMPLOYEE NAME POSITION ID SUBMITTED ON REQUEST PERIOD TIME OFF POLICY AMOUNT STATUS | LAST REVIEWED BY COMMENTS ACTIONS |                                                                       |

You can choose between Pending, Approved, Denied or Canceled Requests. Click on your choice.

| 09/10/2018                | to 12/31/2018 | Select P     | olicy                      | ~                     |                |         | Create "               | ime Off Reque | est |
|---------------------------|---------------|--------------|----------------------------|-----------------------|----------------|---------|------------------------|---------------|-----|
| 1 Pending                 | Requests      | 2 Approved I | Requests                   | <b>0</b> De           | enied Req      | uests   | 2 Canceled             | Requests      |     |
|                           | $\wedge$      |              |                            |                       |                |         |                        |               |     |
| EMPLOYEE NAME             | POSITION ID   | SUBMITTED ON | REQUEST PERIOD             | TIME OFF POLICY       | AMOUNT         | STATUS  | LAST REVIEWED BY COMME | NTS ACTIONS   |     |
| Elizabeth<br>Lee,Campbell | 6VT577590     | 10/10/2018   | 12/27/2018 -<br>12/31/2018 | VAC 160 -<br>VACATION | 24.00<br>hours | Pending |                        | I             | 4   |

Click on the 3 small dots under ACTIONS to make your choice. You will then need to Confirm your Action.

| A Confirm Action                                                                 | > |  |  |  |  |  |
|----------------------------------------------------------------------------------|---|--|--|--|--|--|
| The selected time off request will be deleted. Are you sure you want to continue |   |  |  |  |  |  |
| NO YES                                                                           |   |  |  |  |  |  |

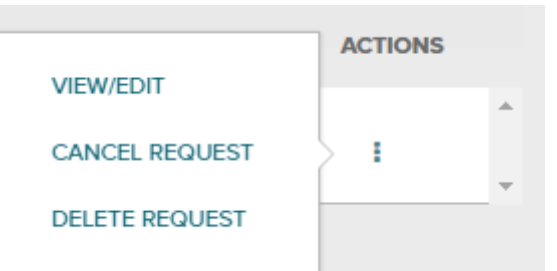

When you go back and view your calendar view by clicking on you should see that the Pending Time off has cleared.

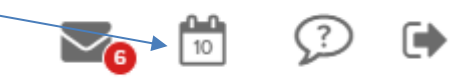

| My Calendar 🔻 Month 👻 Filters 👻 |                    |         |           |          |        |          |  |  |
|---------------------------------|--------------------|---------|-----------|----------|--------|----------|--|--|
| 🗖 🕒 🕑 Decen                     | nber 2018          |         |           |          |        |          |  |  |
| Sunday                          | Monday             | Tuesday | Wednesday | Thursday | Friday | Saturday |  |  |
| 25                              | 26                 | 27      | 28        | 29       | 30     | 1        |  |  |
| 2                               | 3                  | 4       | 5         | 6        | 7      | 8        |  |  |
| 9                               | 10<br>Pay Schedule | 11      | 12        | 13       | 14     | 15       |  |  |
| 16                              | 17                 | 18      | 19        | 20       | 21     | 22       |  |  |
| 23                              | 24<br>Pay Schedule | 25      | 26        | 27       | 28     | 29       |  |  |
| 30                              | 31                 | 1       | 2         | 3        | 4      | 5        |  |  |